# 動物実験教育訓練確認試験(moodle)実施マニュアル

#### 講義出席後、moodleでの試験問題の合格によって、動物実験教育訓練の受講とみなされます。

※ ウェブページの表示内容は変わる可能性があります。既にmoodleにログインされたことのある方は、一部手順が省略・変更される可能性があります。

#### ① 岡山大学moodle (https://moodle.el.okayama-u.ac.jp) にアクセス

- ② 「岡大IDでの認証はこちら」をクリック
- ※ 岡大IDをお持ちでない方は、2ページ目の下側をご覧ください。
- ③ 岡大IDとパスワードを入力してログイン

⑥「私を登録する」をクリック

登録キーは必要ではありません。

⑧ 「問題を受験する」をクリック

私を登録する

○動物実験教育訓練 知識確認テスト / The examination for the lecture about using laborator animals

| <u>回山大学moodle</u> 日本語()a)・                                                                                                    | あなたはロダインしていません。(ログメン)                                                                                                    |                                                             |
|----------------------------------------------------------------------------------------------------|----------------------------------------------------------------------------------------------------|-------------------------------------------------------------|
| D 周山大学<br>Notworker                                                                                                    |                                                                                                    | □ 岡山大学                                                      |
| メインメニュー □□<br><sup>1</sup> <sup>1</sup> | カレンダー         回信           ゴ         2018年03月         と                                                                                                    |                                                             |
|                                                                                                    | Image: Head of the state of the state of the s | (統合)羽証と.フニルログノン.                                            |
| Moodleを経験で利用するかどうかは、感染和日ごとに属なります。<br>発生物が奇術県に従ってください。                                                                                                    |                                                                                                    | 就百認証システムロシイノ                                                |
| サイトニュース / Site News                                                                                                    |                                                                                                    | 岡大ID                                                        |
| (第三朝(よ)ニュースは称りません)<br>コースを検索する: 000                                                                                                    |                                                                                                    | パスワード                                                       |
|                                                                                                    |                                                                                                    | Login                                                       |
| Copyright (c) Okapena University, Al Ryths reserved.<br>Restant/Pr-University, (c)/ <u>2523</u><br>Inforced.in                                                                                                    |                                                                                                    | ※共用パソコンの利用後はログアウトのためブラウザを完全に終了さ<br>※パスワードが不明の場合はこちらをご覧ください。 |

### ④「動物実験教育訓練」でコース検索

| <u>MILA 2-mode</u> T+4 (p)                                                                                              |                            |  |
|----------------------------------------------------------------------------------------------------|----------------------------|--|
| ダッシュポード<br><b>ナビゲーション</b><br><b>タッシュポード</b><br>・ 生くたかーム<br>・ ナイトページ<br>・ ユース都長<br>高示するコース時間上かりません。<br>・ サイトページ<br>・ ユース |                            |  |
| (京之和しいにニース起きりません)<br>コースを成<br>コースを(部分一覧):<br>株実<br>Copyright (c) Okayama University, All rights received.               | コース名(部分一致): 動物実験教育訓練<br>検索 |  |

登録オプション

<sup>数研: <u>福永大地</u> ▼ 白己 啓録 (学牛)</sup>

⑤「動物実験教育訓練知識確認テスト/ The examination for the lecture about using laboratory animals」をクリック

| 検索結果: 1                                                  |                         |                                        |
|----------------------------------------------------------|-------------------------|----------------------------------------|
| ◎<br>動物実験教育訓練 知識確認テスト / The exa<br>animals<br>和時. #6. 大海 | amination for the lectu | re about using laboratory<br>カテゴリ: その他 |
| 定续索する: 重                                                 | Go                      |                                        |

- ⑦「動物実験教育訓練知識確認テスト」をクリック

|                                                                           | 動物実験教育訓練 知識確認テスト        |
|---------------------------------------------------------------------------|-------------------------|
|                                                                           | 20問中12問の正答(60点以上)で合格です。 |
| テスト(日本語)                                                                  | ※ 問題のやり直しは可能です。         |
| → 動物実験教育訓練 知識確認テスト                                                        | 評定方法: 最高評点              |
|                                                                           | 問題を受験する                 |
|                                                                           |                         |
| Examination (English) 💛                                                   |                         |
| $\searrow$ The examination for the lecture about using laboratory animals |                         |

⑨ ストック問題の中からランダムに 20 題が出題されま

動物実験教育訓練 知識確認テスト / The examination for the lecture about using laboratory animal

## す。全問解答したら「テスト終了」をクリック

#### 10「すべてを送信して終了する」をクリック

|                                                                                                    |           |                                                                                                    | 1      | 絵画保神深み                  |
|----------------------------------------------------------------------------------------------------|-----------|----------------------------------------------------------------------------------------------------|--------|-------------------------|
| Education and a second as a second as a second as a second as a second as a second as a second as a second as a |           |                                                                                                    | 2      | 加美容は不ら                  |
| 两曲大子moodle                                                                                                    |           | 8/3/2月 福秋 7/8 としてログインしている。                                                                                                    | 2 3    | 解剖の治力                   |
|                                                                                                    |           |                                                                                                    | 4      | 施済保守済み                  |
| 動物実験教育訓練 知識確認テスト / The examination for the lecture about using laboratory animals                               |           | 5                                                                                                    | 協調保存済み |                         |
|                                                                                                    |           | 6                                                                                                    | 細胞保存用の |                         |
| 小テストナピゲーション                                                                                                    |           |                                                                                                    | 2      | 解算機な漢み                  |
| 123456789                                                                                                    | ##1       |                                                                                                    |        | <b>能简保存满</b> 力          |
|                                                                                                    | 未給資       |                                                                                                    | 9      | 加茨県な深の                  |
| 10 11 12 13 14 15 16 17 18                                                                                      | 最大採蕉 5.00 |                                                                                                    | 10     | <b>旅行保存</b> 演3          |
|                                                                                                    | ₽ 駐居にフラグを | A 1 PRADE HER CONSIDERED A PROVIDE STREAMENT PROVIDED AND AND AND AND AND AND AND AND AND AN                                                                              | 11     | 加四州在14.7                |
| 19 20                                                                                                    | 1727-5    | ○ ディキャルデス目が生から正案に転けを支充している面は下地域であめとロバチで相近くのの長が主いたした、マリンパルチナに相近し、動物のや地を地域のと彼<br>そのまま開発して輸送を総括したが、本学で動物実験を実施するものではないため、動物実験計画書の申請は行わなくてよい。                                  | 12     | 加約保存演2)                 |
| F2Ltr                                                                                                    |           | ○3.動作業券室として単語を抜けていない実験室・実験室室前には、一時時であっても動作性行ら品のとなけできいい、 ○4.動作業務構成: (1986年間時) から前に作用品にしてお用うが非識に学家場合に動作からてな用した後、熱心が時にたる影響を歩って影然を行なうとの、別の中間のあり物用を解説したが、その影響におけていわざを見ててはならない。 | 13     | 加吉保存课27                 |
|                                                                                                    |           |                                                                                                    | 14     | 解告伴夺演22                 |
|                                                                                                    |           |                                                                                                    | 15     | 制否保存误?                  |
|                                                                                                    |           |                                                                                                    | 16     | 新营业中有关77                |
|                                                                                                    |           |                                                                                                    | 17     | 制造保存演3,                 |
|                                                                                                    |           | 704-*                                                                                                    | 18     | <b>新治师行课</b> 27         |
| $\sim$                                                                                                    |           |                                                                                                    | 19     | 和任何存满3                  |
|                                                                                                    |           |                                                                                                    | 20     | 制治 <i>份有'得2</i> /       |
|                                                                                                    |           |                                                                                                    |        | 「「私におる」<br>すべたを送きしてお了する |
|                                                                                                    |           |                                                                                                    |        |                         |

評点と解説が表示されます。
 60点(12問)以上で合格です。

1 100

1 2 3 4 5 6 7 9 9 v v v v v v v v v 10 11 12 13 14 15 16 7 11 v v v v v v v v

<u>第に1ページのめ表示する</u> レビューを終了する

19 20

② 60点未満の場合は、再度受験してください。最終的に60点以上となれば結構です。

※ 受講履歴は動物実験委員会より確認できますの

で、結果の報告は不要です。

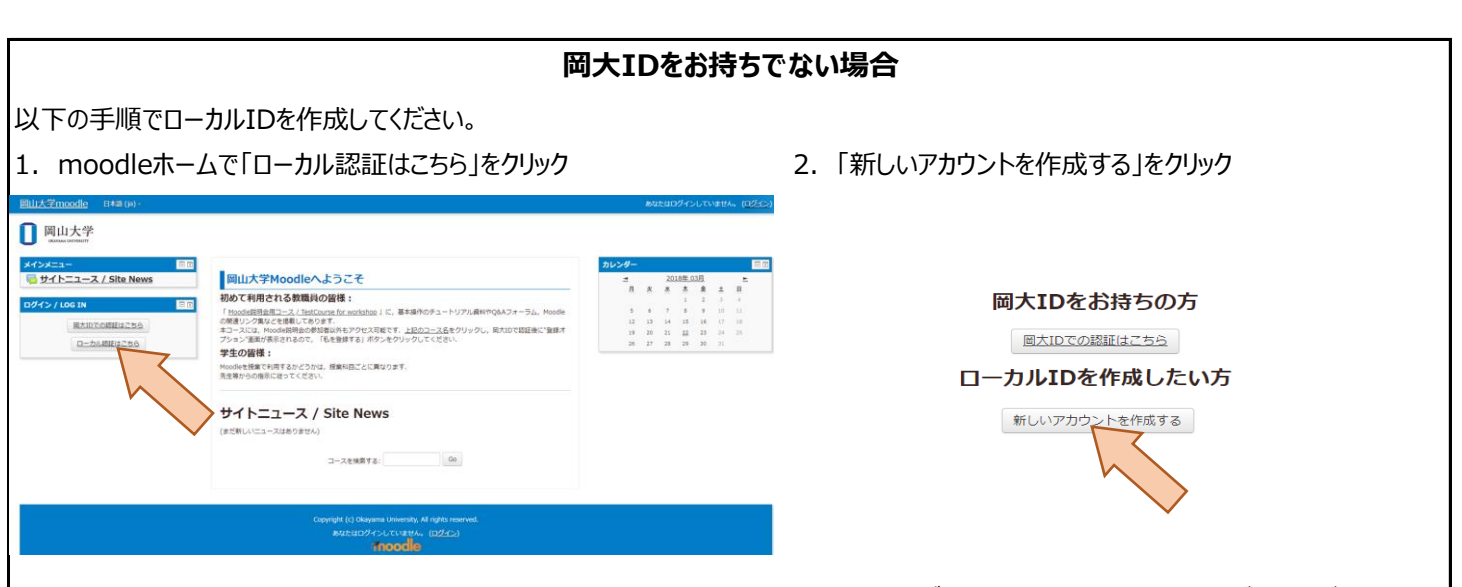

- 3. 必要事項を入力し、「私の新しいアカウントを作成する」をクリック ※「姓」「名」は必ず受講票に記入したお名前をご記入ください。
- 4. 送られてきたメールに記載されているURLをクリック
- 5. ログイン後は、岡大IDの場合と同じく1ページ目④以降の手順で受験してください。

お問い合わせ先 iinkai@md.okayama-u.ac.jp (動物実験委員会)

#### 動物実験教育訓練の有効期限について

有効期間は**講義出席より5年度間**です。 例)2019年4月1日~2020年3月31日受講 →有効期限2024年3月31日